# 2018(平成30)年度入試 Web出願方法

## 事前に「@e-shiharai.net」からのメールが受信できるように設定をお願いします。

### ◆ ユーザID(メールアドレス)の登録

※ 既に「miraicompass」の<u>共通ID登録をされている方は</u>、この作業は不要です。 登録済のメールアドレス・パスワードを使ってログインし、マイページへお進みください。

- ① 本校HP上のバナーをクリックして、出願サイトを開いてください。
- ②「はじめての方はこちら」をクリックしてください。
   ※ 2回目以降のご利用時には、メールアドレスとパスワードを入力してログインしてください。

|                                                                                                    | 学校からのお知らせ                                                                                                    |                                                      |  |  |
|----------------------------------------------------------------------------------------------------|----------------------------------------------------------------------------------------------------|------------------------------------------------------|--|--|
| はじめて手続きれる方へ】<br>・ ユーザID(メールアドレス)をはじめて登録される方は、下のボタン<br>をクリックしてください、<br>・ miraicompassサイトでmcID(共通ID)として登録された方は、ログ<br>インにお進みください、<br>はじめての方はにちら<br>CLICK                | 受験される方へ<br>①出期時間は月20日(土)9:00~です。<br>ただし、12月1日(金)より、志願者情報登録及び試験を選択して保存するご<br>とができます。<br>受験料のお充払い及び受験原の出力は1月20日(土)9:00~です。<br>③1月3日(水)2:559までに複数回問時出題をした場合には、以下のどおり受<br>動料のお用があります。<br>2回同時出題:40,000円、回回時出題:50,000円<br>◆2月1日(水)0:002月回の出題は、複数回同時出題の場合であっても1回あた? |                                                      |  |  |
| <ul> <li>(ユーザID室線がお済みの方へ)</li> <li>・ 窒ឆ示みのユーザID (メールアドレス)、パスワードを入力のうえ、<br/>「ログイン」をクリックしてください。</li> <li>・ メールアドレスの変更を低きされる場合は、ログイン後、「メールアドレス変更」より変更してください。</li> </ul> | 25,000円となります。<br>※受験相対策後に試象を追加する場合は海豚受験相のお支払が<br>必要となります。なお、受験は決済後の中込内管設置いによる<br>取消し、正面住してのできませんのでごますください。<br>一旦結入された受験相はいかなる場合でも返金いたしません。<br>システムに開するお知らせ                                                                                                    |                                                      |  |  |
| メールアドレス                                                                                                    |                                                                                                    |                                                      |  |  |
| email<br>ペスワード 🔲 パスワードの伏字細胞                                                                                                    | 2017年11月01日:                                                                                                    | *ログインエラー時のご対応方法* ユーザIDを<br>「mcID(共通ID)」としてご登録されている方へ |  |  |
| Password                                                                                                    |                                                                                                    |                                                      |  |  |
| 094>                                                                                                    |                                                                                                    |                                                      |  |  |
|                                                                                                    |                                                                                                    |                                                      |  |  |

③ メールアドレスを入力し、「送信」をクリックしてください。

| Step1 | E-mail送信 | ; (ユーザ登録用確認コード送信)                                                                                                    |
|-------|----------|----------------------------------------------------------------------------------------------------|
|       |          | ユーザIDとしてご利用いただくご自身の受信可能なメールアドレスを入力して、「送信」ボタンを押してくださ<br>い、<br>入力されたメールアドレス宛てにユーザ登録用の確認コードを送信します。<br>メールが置きてたら、メールに記載された確認コードを入力し、パスワード登録(木登録)を行ってください。<br>(確認コードの有効期期は20分です)<br>※登録いただいたメールアドレスを込得する。または第三者に受供することがございます。<br>※登録いただいたメールアドレスを込得する、または第三者に受供することはありません。<br>※ 「利用規句」をご確認いただいたのち、ご利用ください。                                                                          |
|       |          | <重要>                                                                                                    |
|       |          | <ul> <li>入力されたメールアドレスに、登録売了等の確認メールを送信します。</li> <li>フィーチャー・フォン (通称: ガラケー)は、雑誌コードお知らセメールの受信はできますが、その後の<br/>お年紙号は代表すない、インターネットに提供されたパレンコタドの古手紙号ください、</li> <li>マ目のシールアドレスを、「@e-shiharainet」からのEメールが受信できるように設定してください。</li> <li>第四コードお知らセメールにはURLが記載されております。URL代メールが受信できるように設定してください。</li> <li>キャリアのメール受信設定方法は、こちらでご雑怒ください。</li> <li>4000000000000000000000000000000000000</li></ul> |
|       |          |                                                                                                    |
|       |          | V-IL7 EL7 email                                                                                                    |
|       |          | ・ 「「大学下ラスは大学学会校学校を訪れるます」<br>(入力した通りにメールアドレスが登録されます)                                                                                                    |
|       |          |                                                                                                    |
|       |          | 戻る 送信 CLICK                                                                                                    |

- ④ ③で入力したメールアドレス宛てに送られてくるメールに従って、志願者氏名(カナ)および パスワードを登録してください。
  - ※ <sup>\*</sup>共通ID登録として登録、すると、ここで登録したメールアドレス・パスワードを使って、<u>同じWeb出願</u> システム(miraicompass)を導入している他校の出願サイトにもログインできるようになります。
- ⑤ ユーザID(メールアドレス)、パスワードの登録が完了したら、「ログインへ」をクリックしてください。 ※ 2017(平成29)年12月1日(金)0:00以降にログイン可能となります。

## <u>これより先は、2017(平成29)年12月1日(金)以降に進むことができます。</u>

- ⑥ 登録したメールアドレス・パスワードでログインするとマイページに進みます。
  - 「新規申込手続きへ」をクリックしてください。
  - ※ 双子など複数名出願の場合には、右上のメニューにある「志願者追加」をクリックしてください。 追加後、「志願者切替」をクリックして志願者を選択すると、その志願者のマイページに進みます。 (1つのユーザID登録で、複数名の出願が可能です。)

| 夏獨協中<br>Dokkyo Junior                                         | ·学校・獨協<br>& Senior High School          | 高等学校                            |                                         |                                      |                 |
|---------------------------------------------------------------|-----------------------------------------|---------------------------------|-----------------------------------------|--------------------------------------|-----------------|
|                                                               |                                         |                                 | マイページ ユー                                | ザ情報変更 志願者追加 志                        | 離者切替 甲込履歴 ログアウト |
|                                                               |                                         |                                 |                                         |                                      | 🔅 ドッキョウ タロウ さん  |
| ドッキョウ・                                                        | タロウ さんのマイへ                              | ページ                             |                                         |                                      |                 |
| お知らせ<br>【受験票の写真につい<br>受験票に貼付する顔早<br>一度ご登録いただくく<br>(準勝の回知者され名) | いて】<br>5頁を登録することができます<br>と、受録票に調写真が印刷され | F。 (任意)<br>1、写真の貼付が不要にな<br>きす ) | ಉಪಕ.                                    |                                      |                 |
| 出願用頗写真を登録/                                                    | 雑器する方はこちら                               |                                 |                                         |                                      |                 |
| 申込履歴                                                          | n≠++4                                   |                                 |                                         |                                      |                 |
| 申込番号                                                          | 入試区分                                    | 申込日                             | 支払方法                                    | 入金情報                                 | 受験票             |
|                                                               | 1つの)<br>画面右_                            | メールアドレスで、双子た<br>ヒメニューの「志願者追加    | ど複数名の出職を行う場<br>a」をクリックし、志職者<br>新規申込手続きへ | <sup>合、</sup><br>を追加してください。<br>CLICK |                 |

⑦ 4つの入試区分の中から申込を希望する区分を選択し、「次へ」をクリックしてください。
 ※ 複数回同時出願をする場合には、必ず「一般入試【複数回同時出願用】」を選択してください。

| tep1 入試区分選択 |                                 |   |
|-------------|---------------------------------|---|
| 入試区分選択      |                                 | 1 |
| 入試区分        | 選んでください                         | • |
|             | 選んでください                         |   |
|             | - 一般入試【複数回同時出願用】(申込期間:12/1~2/3) |   |
|             | 一般入試【第1回単独申込用】(申込期間:12/1~1/31)  |   |
|             | 一般入試【第2回単独申込用】(申込期間:12/1~2/1)   |   |
|             | 一般入試「第3回出独由込田」(由込期間・12/1~2/3)   |   |

⑧ 志願者情報、保護者情報を入力し、「試験選択画面へ」をクリックしてください。

| 志照者氏名(漢字)                                               | 姓: 例)未来                                 | 名:                                      | 例)篇                                     | (金角)                                    |
|---------------------------------------------------------|-----------------------------------------|-----------------------------------------|-----------------------------------------|-----------------------------------------|
| 志照者氏名(カナ)                                               | セイ: 例)ミライ                               | : ۲×                                    | 例)ツバサ                                   | (全角カナ)                                  |
| パソコンで表示できない氏名の漢字の文字の文字の文字の文字の文字の文字の文字の文字の文字の文字の文字の文字の文字 | ◎ なし ◎ あり                               |                                         |                                         |                                         |
| 生年月日。赵承                                                 | 年 1月                                    | • 8 •                                   |                                         |                                         |
| 住所                                                      | 🔲 海外の方はチェック                             |                                         |                                         |                                         |
| 郵便番号 必須                                                 | 1234567                                 | 住所検索 (半角数字:ハイフン                         | なし7桁)                                   |                                         |
| 都道府県。必須                                                 | 違んでください ・                               |                                         |                                         |                                         |
| ~~~~~~~~~~~~~~~~~~~~~~~~~~~~~~~~~~~~~~~                 | ~~~~~~~~~~~~~~~~~~~~~~~~~~~~~~~~~~~~~~~ | ~~~~~~~~~~~~~~~~~~~~~~~~~~~~~~~~~~~~~~~ | ~~~~~~~~~~~~~~~~~~~~~~~~~~~~~~~~~~~~~~~ | ~~~~~~~~~~~~~~~~~~~~~~~~~~~~~~~~~~~~~~~ |
|                                                         |                                         |                                         |                                         |                                         |
| 保護者情報入力                                                 |                                         |                                         |                                         |                                         |
| 保護者情報入力<br>保護者氏名(漢字) 03                                 | 姓: 例)未来                                 | <u>ଟ</u> :                              | 01) <b>))</b>                           | (全角)                                    |
| 保護者情報入力<br>保護者氏名(漢字) <b>め</b> 名<br>保護者氏名(カナ) <b>め</b> 名 | 姓: 例)未来<br>セイ: 例)ミライ                    | हः<br>४८:                               | 例) <b>軍</b><br>例)カオル                    | (全角)<br>(全角カナ)                          |

## ◆ 受験を希望する入試の選択

- ⑨ 下の【画面④】で「試験日」を選択すると、【画面⑧】のように「選択」ボタンが出現します。 この「選択」ボタンをクリックすると、【画面⑥】のとおり選択完了となります。 「お支払い画面へ」をクリックして、次へ進んでください。
  - ※ 複数回同時出願をする場合には「試験日」の選択を繰り返してください。 選択後、【画面①】のように複数回の試験が選択されたことを確認してから「お支払い画面へ」をクリックしてください。

| 出願する試験を検索し、                                                                                                    | 画面中段の選択                                                                                                    | ボタンを押してください。                                                                                        |                                                       |                                   |
|----------------------------------------------------------------------------------------------------|----------------------------------------------------------------------------------------------------|----------------------------------------------------------------------------------------------------|-------------------------------------------------------|-----------------------------------|
| (同時に複数出願する場                                                                                                    | 場合は、繰り返し1                                                                                                    | 検索・追加を行ってください)                                                                                      |                                                       |                                   |
|                                                                                                    | 入試区分                                                                                                    | 一般入試【複数回同時出願用】                                                                                      |                                                       |                                   |
|                                                                                                    | 試験選択                                                                                                    | <b>道</b> んでください・                                                                                    |                                                       |                                   |
| 検索された試験                                                                                                    |                                                                                                    |                                                                                                    |                                                       |                                   |
| 入試区分                                                                                                    |                                                                                                    | 試験名                                                                                                 | 試験日                                                   | 選択                                |
|                                                                                                    |                                                                                                    |                                                                                                    |                                                       |                                   |
| B                                                                                                    |                                                                                                    |                                                                                                    |                                                       |                                   |
|                                                                                                    |                                                                                                    |                                                                                                    |                                                       |                                   |
| 試験検索                                                                                                    |                                                                                                    |                                                                                                    |                                                       |                                   |
| 出願する試験を検索し、<br>(同時に複数出願すス想                                                                                                    | 画面中段の選択が<br>合け 繰り返しま                                                                                                    | Kタンを押してください。<br>論素・追加を行ってください)                                                                      |                                                       |                                   |
|                                                                                                    |                                                                                                    |                                                                                                    |                                                       |                                   |
|                                                                                                    | 入試区分                                                                                                    | 一般入試【複数回同時出職用】                                                                                      |                                                       | CLICK                             |
|                                                                                                    | 試験選択                                                                                                    | 2月1日 *                                                                                              |                                                       |                                   |
| 検索された試験                                                                                                    |                                                                                                    |                                                                                                    |                                                       | <b>↓</b>                          |
| 入試区分                                                                                                    | -1181                                                                                                    | 試験名                                                                                                 | 試験日 2月1日 08:15                                        | 選択                                |
| The same Figetovantingading                                                                                                    |                                                                                                    | and the second second                                                                               | 00.10                                                 | 2231                              |
| $\bigcirc$                                                                                                    |                                                                                                    |                                                                                                    |                                                       |                                   |
|                                                                                                    |                                                                                                    |                                                                                                    |                                                       |                                   |
| 試験検索                                                                                                    |                                                                                                    |                                                                                                    |                                                       |                                   |
| 出版する試験を検索し、                                                                                                    | 、画面中段の選び                                                                                                    | Rボタンを押してください。<br>し始泰・追加を行ってください。                                                                    |                                                       |                                   |
| Helen maximized ()                                                                                                    |                                                                                                    | URB NEWSIJU CNICEN                                                                                  |                                                       |                                   |
|                                                                                                    | 入社区分                                                                                                    | 一般入試 【複数回同時出願用】                                                                                     |                                                       |                                   |
|                                                                                                    | 試験日                                                                                                    | 選んでください                                                                                             | T                                                     |                                   |
| 検索された試験                                                                                                    |                                                                                                    |                                                                                                    |                                                       |                                   |
| 入試区分                                                                                                    |                                                                                                    | 試験名                                                                                                 | 試験日                                                   | 選択                                |
|                                                                                                    |                                                                                                    |                                                                                                    |                                                       |                                   |
|                                                                                                    |                                                                                                    |                                                                                                    |                                                       |                                   |
| 現在選択中の試験                                                                                                    | 倹                                                                                                    |                                                                                                    |                                                       |                                   |
| 入試区分                                                                                                    |                                                                                                    | 試験名                                                                                                 | 試験日                                                   | 選択解除                              |
| 一般入試【複数回同時                                                                                                    | 出願用]                                                                                                    | 第1回入試                                                                                               | 2月1日 08:15                                            | 選択解除                              |
|                                                                                                    |                                                                                                    |                                                                                                    |                                                       |                                   |
| -                                                                                                    |                                                                                                    |                                                                                                    |                                                       | 8                                 |
| 申込済試験<br>入試区分                                                                                                    |                                                                                                    | 試驗名                                                                                                 | 11.80                                                 |                                   |
| 申込済試験<br>入試区分                                                                                                    |                                                                                                    | 試験名                                                                                                 | 試験                                                    |                                   |
| 申込済試験<br>入試区分                                                                                                    |                                                                                                    | 試験名                                                                                                 | 試験                                                    |                                   |
| 申込済試験<br>入 <b>試区分</b><br>お知らせ                                                                                                    |                                                                                                    | 試験名<br>CLICK                                                                                        | 509                                                   |                                   |
| 申込済試験<br>入試区分<br>お知らせ<br>・1月31日 (水) 23:5<br>2回回時+時:40.00                                                                                                    | 59までに掲数回                                                                                                    | 試験名<br>CLICK<br>同時出版をした場合には、以下の(書)の知<br>Missoncoco                                                  | 試験<br>練科の割引があります。                                     | (保存して中断する                         |
| 申込済試験<br>入試区分<br>お知らせ<br>◆1月31日(水)23:5<br>2回同時出版+0,000<br>◆2月1日(木)0:008                                                                                                    | 59までに複数回<br>0円、3回同時出<br>以降の出願は、 <sup>4</sup>                                                                                                    | 試験名<br>CLICK<br>同時出験をした場合には、以下のしまり受<br>随550,000円<br>韓国同時出験の場合であっても1 5たり                             | 試験<br>妹科の割引があります。<br>25,000円となります。                    | (保存して中断する<br>こともできます)             |
| 申込済試験<br>入減区分<br>お知らせ<br>+1月31日(水)23:5<br>2回同時出版:40,000<br>+2月1日(水)0:005                                                                                                    | 59までに権数回<br>0円、3回同時出<br>以降の出願は、相                                                                                                    |                                                                                                    | <b>詳し</b><br>編科の割引があります。<br>25,000円となります。             | (保存して中断する<br>こともできます)             |
| 申込済試験<br>入試区分<br>お知らせ<br>◆1月31日 (水) 23:5<br>2回同時出版:40,000<br>◆2月1日 (木) 0:000                                                                                                    | 59までに複数回<br>0円、3回時出<br>以降の出願は、相                                                                                                    |                                                                                                    | 試験                                                    | (保存して中断する<br>こともできます)             |
| 申込済試験<br>入試区分<br>お知らせ<br>◆1月31日(水)23:5<br>2回時出版:40,000<br>◆2月1日(木)0:000                                                                                                    | 59までに複数回<br>0円、3回同時出<br>以降の出願は、#                                                                                                    | 対映名<br>CLICK<br>同時出版をした場合には、以下のへいり受<br>類 50,000円<br>算数回同時出版の場合であっても1.5たり<br>戻る<br>お交払い適応            | 試験                                                    | (保存して中断する<br>こともできます)             |
| <ul> <li>申込済試験</li> <li>入試区分</li> <li>計知らせ</li> <li>1月31日(水) 23:5<br/>2回同時出版:40,000</li> <li>2月1日(木) 0:008</li> </ul>                                                                                                    | 59までに構放回<br>0円、3回同時出<br>以降の出願は、#                                                                                                    | 対映名<br>CLICK<br>同時出版をした場合には、以下のへいり受<br>強50,000円<br>解放回同時出版の場合であっても1 5たり<br>戻る <u>お支払い</u> を適加       | 試験                                                    | (保存して中断する<br>こともできます)             |
| 申込済試験<br>入試区分<br>↓ お知らせ<br>・1月31日(水)23:5<br>2回時出版:40,000<br>・2月1日(木)0:008                                                                                                    | 59までに構設回<br>の円、3回同時出<br>以降の出願は、相                                                                                                    | 対映名<br>CLICK<br>同時出版をした場合には、以下の、の2<br>第250,000円<br>第2回同時出版の場合であっても1 5たり<br>戻る <u>お支払い後回</u> が       | 試験                                                    | (保存して中断する<br>こともできます)             |
| <ul> <li>申込済試験</li> <li>入試区分</li> <li>お知らせ</li> <li>・1月31日(水)23:5<br/>2回同時土類:40,000</li> <li>・2月1日(木)0:008</li> <li>・2月1日(木)0:008</li> <li>」</li> <li>」</li> <li>試験検索</li> <li>出職する試験を検索し、通</li> </ul>                                                                                                    | 59までに複数回<br>の円、3回同時出<br>の時の出願は、相<br>画面中段の進形ポ                                                                                                    | 対映名<br>CLICK<br>同時出願をした場合には、以下の、10気<br>該50,000円<br>認知回時出願の場合であっても1 あたり<br>戻る お支払い値面が<br>タンを得してください。 | 試験                                                    | (保存して中断する<br>こともできます)             |
| <ul> <li>申込済試験</li> <li>入試区分</li> <li>お知らせ</li> <li>・1月31日(水)23:5<br/>2回時単類:40,000</li> <li>・2月1日(水)0:008</li> <li>・2月1日(水)0:008</li> <li>・2月1日(水)0:008</li> <li>・2月1日(水)0:008</li> <li>・2月1日(水)0:008</li> <li>・2月1日(水)0:008</li> <li>・2月1日(水)0:008</li> <li>・2月1日(水)0:008</li> <li>・2月1日(水)0:008</li> <li>・2月1日(水)2:55</li> <li>・2月1日(水)2:55</li> <li>・2月1日(水)2:55</li> <li>・2月1日(水)2:55</li> <li>・2月1日(水)2:55</li> <li>・2月1日(水)2:55</li> <li>・2月1日(水)2:55</li> <li>・2月1日(水)2:55</li> <li>・2月1日(水)2:55</li> <li>・2月1日(水)2:55</li> <li>・2月1日(水)2:55</li> <li>・2月1日(水)2:55</li> <li>・1月1日(水)2:55</li> <li>・1</li></ul>                                                                                                    | 59までに複数回<br>0円、3回同時出<br>以降の出願は、相<br>5回中段の巡祝木<br>313、420送し供:                                                                                                    |                                                                                                    | 試験<br>毎4の割引があります。<br>25,000円となります。<br>保存して中断する        | (保存して中断する<br>こともできます)             |
| <ul> <li>申込済試験</li> <li>入試区分</li> <li>お知らせ</li> <li>・1月31日(水)23:5<br/>2回同時土版(40,000</li> <li>・2月1日(水)0:005</li> <li>・2月1日(水)0:005</li> <li>・2月1日(水)0:005</li> <li>・2月1日(水)0:005</li> <li>・2月1日(水)0:005</li> <li>・2月1日(水)0:005</li> <li>・2月1日(水)0:005</li> <li>・2月1日(水)0:005</li> <li>・2月1日(水)0:005</li> <li>・2月1日(水)2:5</li> <li>・2月1日(水)2:5</li> <li>・1月1日(水)2:5</li> <li>・1月1日(水)2:5</li></ul>                                                                                                    | 59までに複数回<br>の円、3回同時出<br>関節の出願は、若<br>画面中級の進税ボ<br>当は、損の送し供<br>入試区分                                                                                                    |                                                                                                    | ばい<br>毎44の割引があります。<br>25,000円となります。<br>保存して中断する       | (保存して中断する<br>こともできます)             |
| <ul> <li>申込済試験</li> <li>入試区分</li> <li>お知らせ</li> <li>・1月31日(水)23:5<br/>20回時土版:40,000</li> <li>・2月1日(水)0:005</li> <li>・2月1日(水)0:005</li> <li>・2月1日(水)0:005</li> <li>・2月1日(水)0:005</li> <li>・2月1日(水)0:005</li> <li>・2月1日(水)0:005</li> <li>・2月1日(水)0:005</li> <li>・2月1日(水)0:005</li> <li>・2月1日(水)0:005</li> <li>・2月1日(水)2:5</li> <li>・2月1日(水)2:5</li> <li>・1月1日(水)2:5</li> <li>・1月1日(水)2:5</li></ul>                                                                                                    | 59までに複数回<br>0円、3回同時11<br>以降の出版は、#<br>回面中段の退的ボ<br>合は、後の返し供<br>入試区分<br>試験線明                                                                                                    |                                                                                                    | ばい<br>体科の割引があります。<br>25,000円となります。<br>保存して中断する        | (保存して中断する<br>こともできます)             |
| <ul> <li>申込済試験</li> <li>入ば区分</li> <li>・1月31日(水)23:5<br/>22回時出版:40,000</li> <li>・2月1日(水)0:005</li> <li>・2月1日(水)0:005</li> <li>・2月1日(水)0:005</li> <li>・2月1日(水)0:005</li> <li>・1月31日(水)0:005</li> <li>・2月1日(水)0:005</li> <li>・2月1日(水)0:005</li> <li>・2月1日(水)0:005</li> <li>・1月31日(水)2:5</li> <li>・1月31日(水)2:5</li></ul>                                                                                                    | 59までに掲載回<br>の一、3回同時出<br>同の出願は、若<br>三面中和の逃び代<br>会は、後の近し病<br>入試区分<br>)試験選択                                                                                                    |                                                                                                    | 鉄科の割引があります。<br>25,000円となります。<br>保存して中断する              | (保存して中断する<br>こともできます)             |
| <ul> <li>申込済試験</li> <li>入ば区分</li> <li>・1月31日(水)23:5<br/>2回同時土版:40,000</li> <li>・2月1日(水)0:005</li> <li>・2月1日(水)0:005</li> <li>・1月1日(水)0:005</li> <li>・1月1日(水)0:005</li> <li>・1月1日(水)</li></ul>                                                                                                    | 59までに複数回<br>の一、3回同時出<br>同の出願は、若<br>三面中級の道形ポ<br>高は、後り近し続<br>入試区分<br>試験選択                                                                                                    |                                                                                                    | ば秋日                                                   | (保存して中断する<br>こともできます)             |
| <ul> <li>申込済試験</li> <li>入試区分</li> <li>シガロらせ</li> <li>・1月31日(水)23:5<br/>2回時時に(水)0:000</li> <li>・2月1日(水)0:000</li> <li>シ2月1日(水)0:000</li> <li>ご見知は(水)0:000</li> <li>ご見知は(水)0:000</li> <li>ご見知は(水)0:000</li> <li>(同時にば初出稿する場合)</li> <li>(同時にば初出稿する場合)</li> <li>検索された試験</li> <li>入試区分</li> </ul>                                                                                                    | 59までに複数回<br>0円、3回同時出<br>0円、3回同時出<br>0月<br>の出<br>同時<br>20日<br>(現<br>の選<br>の<br>地<br>原<br>の<br>出<br>原<br>は、1<br>目<br>の<br>に<br>の<br>の<br>、3回<br>同<br>ら<br>出<br>同<br>時<br>と<br>出<br>同<br>の<br>当<br>の<br>同<br>の<br>出<br>の<br>同<br>の<br>二<br>の<br>の<br>の<br>の<br>の<br>の<br>、3回<br>同<br>ら<br>出<br>の<br>同<br>の<br>出<br>の<br>四<br>時<br>と<br>出<br>の<br>同<br>の<br>出<br>の<br>に<br>の<br>の<br>の<br>の<br>の<br>出<br>原<br>は<br>よ<br>の<br>の<br>の<br>の<br>の<br>い<br>の<br>の<br>の<br>い<br>の<br>の<br>の<br>い<br>の<br>の<br>の<br>い<br>の<br>の<br>の<br>の<br>い<br>の<br>の<br>の<br>い<br>の<br>の<br>の<br>の<br>い<br>の<br>の<br>い<br>の<br>の<br>の<br>の<br>の<br>い<br>の<br>の<br>の<br>の<br>い<br>の<br>の<br>の<br>の<br>い<br>の<br>の<br>の<br>の<br>の<br>の<br>の<br>の<br>の<br>の<br>の<br>の<br>の<br>の<br>の<br>の<br>の<br>の<br>の<br>の                                                                                                    |                                                                                                    | ば秋<br>鉄科の割引があります。<br>25,000円となります。<br>係存して中期する        | (保存して中断する<br>こともできます)             |
| <ul> <li>申込済試験</li> <li>入試区分</li> <li>お知らせ</li> <li>・1月31日(株) 23:5<br/>2回時時上頃:40,000</li> <li>・2月1日(株) 0:000</li> <li>・2月1日(株) 0:000</li> <li>ご見知日(株) 0:000</li> <li>(同時に認知出稿する場合<br/>(同時に認知出稿する場合)</li> <li>検索された試験</li> <li>入試区分</li> </ul>                                                                                                    | 59までに複数回<br>0円、3回同時出<br>0月の出願は、岩<br>回中段の退形代<br>2月<br>2月<br>2月<br>2月<br>2月<br>2月<br>2月<br>2月<br>2月<br>2月<br>2月<br>2月<br>2月                                                                                                    |                                                                                                    | ば娘<br>線科の割引があります。<br>25,000円となります。                    | (保存して中断する<br>こともできます)             |
| <ul> <li>申込済試験</li> <li>入試区分</li> <li>お知らせ</li> <li>・1月31日(水) 23:5<br/>2回同時出版:40,000</li> <li>・2月1日(木) 0:008</li> <li>・2月1日(木) 0:008</li> <li>・2月1日(木) 0:008</li> <li>(同時に観知出解する場合<br/>検索された試験</li> <li>入試区分</li> <li>現在道道択中の別が経</li></ul>                                                                                                    | 59までに補設回<br>0円、3回同時出<br>2回中段の選択ポ<br>513、4202<br>入試及分<br>試験選択                                                                                                    |                                                                                                    | ば娘<br>線科の割引があります。<br>25,000円となります。                    | (保存して中断する<br>こともできます)             |
| <ul> <li>申込済試験</li> <li>入試区分</li> <li>お知らせ</li> <li>・1月31日(水)23:5<br/>2回同時出版:40,000</li> <li>・2月1日(木)0:008</li> <li>・2月1日(木)0:008</li> <li>・1月1日(木)0:008</li> <li>・1月1日(木)0:008<td>59までに構設回<br/>0円、3回時時出<br/>2回中段の追訳代<br/>1日<br/>2015年<br/>2015年<br/>1日<br/>2015年<br/>1日<br/>2015年<br/>1日<br/>2015年<br/>1日<br/>2015年<br/>1日<br/>2015年<br/>1日<br/>2015年<br/>1日<br/>2015年<br/>1日<br/>2015年<br/>1日<br/>2015年<br/>2015年<br/>2015<br/>2015年<br/>2015<br/>2015年<br/>2015<br/>2015<br/>20<br/>2015<br/>2015<br/>20<br/>20<br/>20<br/>20<br/>20<br/>20<br/>20<br/>20<br/>20<br/>20<br/>20</td><td></td><td>ば娘<br/>線科の割引があります。<br/>25,000円となります。<br/><i>保存して中断する</i></td><td>(保存して中断する<br/>こともできます)<br/>選択</td></li></ul> | 59までに構設回<br>0円、3回時時出<br>2回中段の追訳代<br>1日<br>2015年<br>2015年<br>1日<br>2015年<br>1日<br>2015年<br>1日<br>2015年<br>1日<br>2015年<br>1日<br>2015年<br>1日<br>2015年<br>1日<br>2015年<br>1日<br>2015年<br>1日<br>2015年<br>2015年<br>2015<br>2015年<br>2015<br>2015年<br>2015<br>2015<br>20<br>2015<br>2015<br>20<br>20<br>20<br>20<br>20<br>20<br>20<br>20<br>20<br>20<br>20 |                                                                                                    | ば娘<br>線科の割引があります。<br>25,000円となります。<br><i>保存して中断する</i> | (保存して中断する<br>こともできます)<br>選択       |
| <ul> <li>申込済試験</li> <li>入試区分</li> <li>シオ知らせ</li> <li>シオ知らせ</li> <li>シオ用 (水) 23:5<br/>2回同時出版:40,000</li> <li>シフ用 (木) 0:008</li> <li>シフ用 (木) 0:008</li> <li>シゴ目 (木) 0:008</li> <li>シゴ目 (木) 0:008</li> <li>シゴ目 (木) 0:008</li> <li>シゴロ (木) 0:008</li> <li>ション (大) (大) (大) (大) (大) (大) (大) (大) (大) (大)</li></ul>                                                                                                    | 59までに構築回<br>0円、3回時時出<br>2回中段の追訳代<br>2回中段の追訳代<br>2回中段の追訳代<br>2回中段の追訳代<br>2回中段の追訳代<br>2回中段の追訳代<br>2回中段の追訳代<br>2回中段の追訳代<br>2回中段の追訳代<br>2回中段の追訳代<br>2回中段の追訳代<br>2回中段の追訳代<br>2回中国時出                                                                                                    |                                                                                                    |                                                       | (保存して中断する<br>こともできます) 選択 選択       |
| <ul> <li>申込済試験</li> <li>入試区分</li> <li>1月31日(水)23:5<br/>2回同時出版:40,000</li> <li>2月1日(木)0:008</li> <li>2月1日(木)0:008</li> <li>2月1日(木)0:008</li> <li>(回時に認知出版:54(2)</li> <li>(同時に認知出版:54(2)</li> <li>(同時に認知出版:54(2)</li> <li>(同時に認知出版:54(2)</li> <li>(同時に認知出版:54(2)</li> <li>(同時に認知出版:54(2)</li> <li>(同時に認知出版:54(2)</li> <li>(回時に認知出版:54(2)</li> <li>(回時に認知:54(2)</li> <li>(回時に認知:54(2)</li> <li>(回時:54(2)</li> <li>(回時:54(2)</li> <li>(回時:54(2)</li> <li></li></ul>                                                                                                    | 59までに構築回<br>0円、3回時当出<br>回本線の選択状<br>当は、後250時<br>入試区分<br>試験選択<br>週刊<br>現刊                                                                                                    |                                                                                                    |                                                       | (保存して中断する<br>こともできます)<br>選択<br>選択 |

## <u>これより先は、2018(平成30)年1月20日(土)9:00以降に進むことができます。</u> <u>なお、これまでに入力した出願情報は、途中保存して作業を中断することができます。</u>

⑩ 受験料のお支払い方法を選択してください。以下の各種方法が選択できます。なお、お支払いの際には別途手数料がかかりますのであらかじめご了承ください。

[クレジットカード] [コンビニエンスストア] [ペイジ-ATM(現金/カ-ド・通帳)] ※ペイジーでのお支払いは、ペイジーに対応している各金融機関ATMでのみ可能です。 インターネットバンキング、モバイルバンキング等でのお支払いはできません。 ※ペイジーについては、 http://www.pay-easy.jp/ をご覧ください。

- ★ クレジットカード決済を選択した場合には受験料が即時決済完了となりますので、そのまま受験票の印刷に進むことができます。
- ★ コンビニエンスストアまたはペイジーでのお支払いを選択した場合には、各コンビニエンスストア店頭 または各金融機関ATMでの受験料お支払い完了後に受験票の印刷が可能となります。

#### 【クレジットカード決済を選択する場合】

1. 「クレジットカード」を選択して「確認画面へ」をクリックしてください。

| お支払い方法の選択<br>※お支払い方法の選択後、次の画面で事務手数料が表示されます。<br>お支払い方法により事務手数料が異なりますので、事務手数料を確認しお手 | 焼きしてください。     |
|-----------------------------------------------------------------------------------|---------------|
| * クレジットカード                                                                        |               |
| 0 コンビニエンスストア                                                                      |               |
| ○ ペイジー・金融機関ATM (現金)                                                               |               |
| <u>利用可能な金融機関ATM(</u> カード・通帳)                                                      |               |
| ご利用可能な全部法認ATMについて                                                                 |               |
| Ę                                                                                 | 3 確認画面へ CLICK |

2. クレジットカード番号等を入力し、一番下にある「上記内容で申込む」をクリックしてください。

| 支払い方法 | クレジットカード                 |           | •      |
|-------|--------------------------|-----------|--------|
|       | クレジットカード種類               | 遣んでください ・ |        |
|       | クレジットカード番号               |           | (半角数字) |
|       | セキュリティコード<br>セキュリティコードとは | (半角数字)    |        |
|       | 有効期限                     | • 月/ •    | 年      |

3. 出願申込完了と同時に、受験料の決済も完了となります。「マイページ(受験票出力)へ」をクリック して受験票の印刷へお進みください。

| 出願申込および決済が完了しました(申 | 込番号:180100003)        |  |
|--------------------|-----------------------|--|
| 決済番号 : 8031312     | CLICK                 |  |
|                    | マイページ (受験票出力) へ ログアウト |  |

#### 【コンビニエンスストアでのお支払いを選択する場合】

1. お支払いを希望するコンビニエンスストアを選択して「確認画面へ」をクリックし、次画面で表示される出願 情報等を確認後、<u>一番下にある</u>「上記内容で申込む」をクリックしてください。

| お支払い方法の選択<br>※お支払い方法の選択後、次の運営で専務手款料が表示されます。<br>お支払い方法により事務手款料が異なりますので、事務手款料を確認しお手続きしてください。 |
|--------------------------------------------------------------------------------------------|
| ○ クレジットカード                                                                                 |
| <ul> <li>コンビニエンスストア</li> </ul>                                                             |
| ● セブン・イレブン<br>● サークルK・サンクス<br>● ローソン、ミニストップ、ファミリーマート   ◆                                   |
| ○ ペイジー・金融機関ATM (現金)                                                                        |
| ご利用可能な金融機関ATMについて                                                                          |
| ○ ペイジー・金融機関ATM(カード・通帳)                                                                     |
| ご利用可能な金融機関ATMICOUT                                                                         |
|                                                                                            |
| 戻る<br>確認面面へ CLICK                                                                          |

2. 出願申込が完了となります。一旦ログアウトし、選択したコンビニエンスストアで受験料をお支払いください。 お支払いが完了すると、受験票の印刷が可能となります。

| 出願申込を               | 2受け付けました(申込番号:180100001)                                                     |
|---------------------|------------------------------------------------------------------------------|
| 支払期限内に店<br>後述の[お客様番 | 領導末(ローソン・ミニストップ「Loppi」、ファミリーマート「Famiボート」)を下記の手順で操作し、<br> 得]と[確認番号]を入力してください。 |
| ・Loppi<br>・Famiポート  | …「各彊代金お支払い」−「マルチペイメントサービス」をタッチ …「代金支払い」−「各彊代金お支払い」をタッチ                       |
| 端末から出力され            | れた申込券をレジへ提示いただき、30分以内に代金をお支払ください。                                            |
| お客様番号 :             | 94585280834                                                                  |
| 確認番号 :              | 9791                                                                         |
| お支払期限 :             | 2018/01/31 23:59:00                                                          |

#### 【ペイジーでのお支払いを選択する場合】

1. 現金でのお支払い、またはキャッシュカードを利用してのお支払いを選択して「確認画面」をクリックし、次画 面で表示される出願情報等を確認後、<u>一番下にある</u>「上記内容で申込む」をクリックしてください。

| お支払い方法により事務手数料が異なりますので、事務手数                                            | 2科を確認しお手続き | してください。 |  |  |
|------------------------------------------------------------------------|------------|---------|--|--|
| <ul> <li>コンビニエンスストア</li> </ul>                                         |            |         |  |  |
| <ul> <li>ペイジー・金融機関ATM(現金)</li> <li>ご利用可能な金融機関ATMICOUT</li> </ul>       |            |         |  |  |
| <ul> <li>ペイジー・金融機関ATM (カード・通帳)</li> <li>ご利用可能な金融機関ATM(こついて)</li> </ul> | -          |         |  |  |
|                                                                        |            |         |  |  |

2. 出願申込が完了となります。一旦ログアウトし、ペイジー対応の各金融機関ATMで受験料をお支払いくだ さい。お支払いが完了すると、受験票の印刷が可能となります。

| 出願申込   | をう  | 受け付けました(申込番号:180100002)                    |
|--------|-----|--------------------------------------------|
| 支払期限内に | [~- | イジー対応ATM」を操作していただき、以下のお客様番号と確認番号を入力してください。 |
| 収納機関番号 | :   | 58021                                      |
| お客様番号  | :   | 94585280957                                |
| 確認番号   | :   | 9791                                       |
| お支払期限  | :   | 2018/01/31 23:59:00                        |

## <u>コンビニエンスストア店頭、ペイジーATMでの詳しいお支払い方法については、</u> 出願サイト画面右下の「よくぁる質問」→「支払について」→「支払方法について知りたい」を ご確認ください。

### ◆ 受験票の印刷

- ① 受験料のお支払い完了後にマイページを開くと、「受験票」ボタンが出現しますので、 この「受験票」ボタンをクリックしてください。
  - ※「受験票」ボタンは、お支払いが完了するまでは出現しません。

| お知らせ                                                 |                                                                         |                       |                         |                             |                              |
|------------------------------------------------------|-------------------------------------------------------------------------|-----------------------|-------------------------|-----------------------------|------------------------------|
| 【受験票の写真に<br>・<br>験票に貼付する<br>・<br>度ご登録いたた<br>(複数回出願され | こついて】<br>6.勝写真を登録することができます。<br>どくと、受験票に頗写真が印刷され、写<br>1る場合、写真の枚数を削減できます。 | 任意)<br>真の貼付が不要に1<br>) | なります。                   |                             |                              |
| UBERAL-HARCH                                         |                                                                         |                       |                         |                             |                              |
|                                                      |                                                                         |                       |                         |                             |                              |
|                                                      | 泉/確認する方はこちら                                                             |                       |                         |                             |                              |
| 中込履歴                                                 | 豪ノ葡萄する方はごちら                                                             |                       |                         |                             |                              |
| ●用00万頁を登れ<br>申込履歴<br>申込番号                            | #/毎回する方はごちら<br>入試区分                                                     | 申込日                   | 支払方法                    | 入金情報                        | 受験票                          |
| 中込履歴<br><b>申込履歴</b><br><b>申込番号</b><br>180100003      | ■ノ補助する方はごちら<br>入試区分<br>一般入試【複数回同時出願用】                                   | <b>申込日</b><br>11月20日  | <b>支払方法</b><br>クレジットカード | <b>入金情報</b><br>決済売7(11月20日) | 受续票<br>中23篇22 - <u>9</u> 483 |

⑫ 次画面で「表示」ボタンをクリックすると、受験票がダウンロードされます。

| ダウンロード                                                                      |                     |       |  |
|-----------------------------------------------------------------------------|---------------------|-------|--|
| 受験票PDFをダウンロードします。                                                           |                     |       |  |
| 顔写真を登録しておくと、受験票PDFに顔写真を表示することができま<br>(写真の登録はマイページより行えます)                    | र.                  |       |  |
| ブラウザ上でPDFを開き印刷を行うと、罫線が消えたり、レイアウトが<br>PDFを保存した後は、AdobeReaderを利用して表示・印刷を行ってくた | 崩れる場合があります。<br>ささい。 |       |  |
| AdobeReaderをお持ちでない方は以下リンクよりダウンロードし、イン                                       | レストールしてください。        |       |  |
| Set Adobe<br>Acrobat Reader                                                 |                     |       |  |
|                                                                             | 「受験票」表示             | CLICK |  |

③ ダウンロードされた受験票を、サイズを変えずに、A4白色コピー用紙に印刷してください。
 受験票は1回の入試につき1枚です。

※2回出願される場合は2枚、3回出願される場合は3枚の受験票を印刷してください。

## <u>受験票は本校から発送いたしません。必ずご自宅等で印刷してください。</u>

※ご自宅等で印刷ができない方は、学校へご相談ください。

⑭ 印刷した受験票の試験日、受験番号を確認してください。

|      | 第1回入試   | 第2回入試   | 第3回入試   |
|------|---------|---------|---------|
| 試験日  | 2月1日(木) | 2月2日(金) | 2月4日(日) |
| 受験番号 | 1001~   | 3001~   | 5001~   |

⑤ 受験票、受験票(学校控)それぞれに写真を貼付してください。

写真は1回の出願につき2枚必要です。

2回出願される場合は4枚、3回出願される場合は6枚の写真が必要となります。

※ 出願サイト上で写真を登録(アップロード) された場合には、自動的に受験票の写真貼付欄に写真が配置 されるため、受験票の印刷後に写真を貼付する必要はありません。

<u><キリトリ線>に沿って切り離し、</u> 受験票、受験票(学校控)の両方を、入試当日お持ちください。